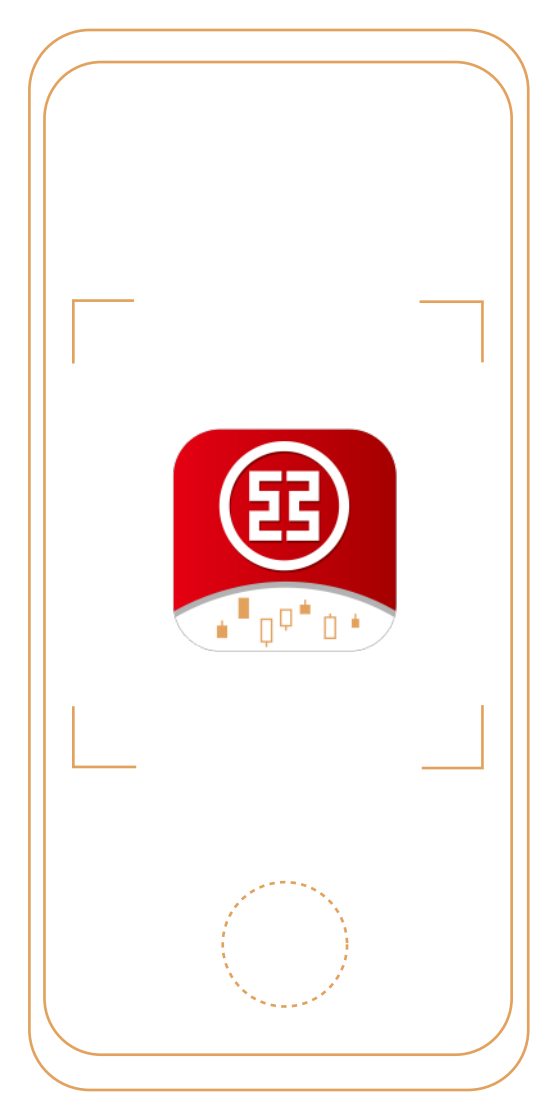

# "ICBC Smart Invest" APP

# User guide

Functionality and Operation demonstration

# Contents

- 01 Black & White Skin Changing Function
- **02** Common Functions Setting
- 03 Login Method
- **04** Trading Process
- 05 IPO Subscription
- 06 Signing of HKIDR Consent Form
- 07 Apply for US Stock / SH/SZ Connect Securities Services
- 08 Modify Settlement Account
- 09 Switch Investment Account
- 10 Apply for Hong Kong Stock Streaming Quote Service
- 11 Introduction of Trading Page
- **12** Margin Account Details
- 13 Stock Watchlist Page
- **14** Margin Annual Review Application
- **15** Financial Services Page

The "ICBC Smart Invest" APP is designed for securities trading customers of ICBC (Asia). Download "ICBC Smart Invest" APP to enjoy all-in-one, simple, convenient and trustworthy securities trading services which include trading of Hong Kong stocks, Shanghai or Shenzhen Stock Connect Northbound stocks, US stocks, IPO shares cash or financing subscription, etc. "ICBC Smart Invest" APP helps you to seize the investment opportunities.

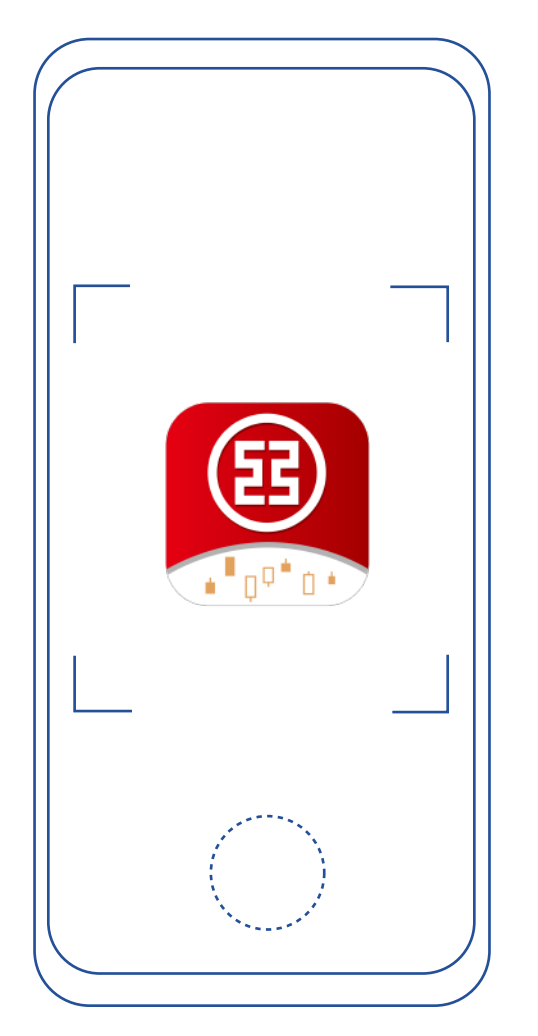

# key functions

### News

News will be pushed according to your preference self-selected stock watch list and relevant news can be saved at the same time to help you easily grasp stock market information.

### One Stop Trading Platform

You can trade Hong Kong stocks, Shanghai or Shenzhen Stock Connect Northbound stocks or US stocks to let you easily invest in global market.

### **Fast Trading**

"ICBC Smart Invest" APP lets you calculate your maximum buy or sell quantity or calculate by using your half or quarter capital immediately to let you complete trade quickly.

### **IPO Subscription**

Providing cash and financing IPO subscription (if applicable) services to help you invest easily.

### Free Stock Quote

Providing real time quotes of Hong Kong stocks and US stocks (without log–in) and Shanghai or Shenzhen Stock Connect Northbound stock.

### Dynamic Chart

Providing diversified and detailed technical analysis charts to help you grasp the market conditions and invest easily.

### **US Stock Transaction**

You can trade US stock instantly after successful registration of US settlement account and signing the W–8BEN Form in the APP which is simple and convenient.

## Download ICBC (Asia) "ICBC Smart Invest" APP

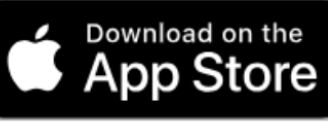

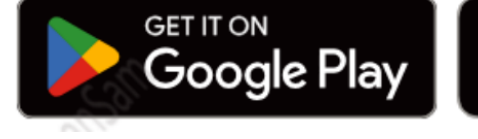

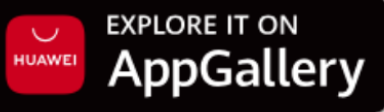

# 01 Black & White Skin Changing Function

Under [Me] page, you can switch between black and white theme color by the icon on the top right.

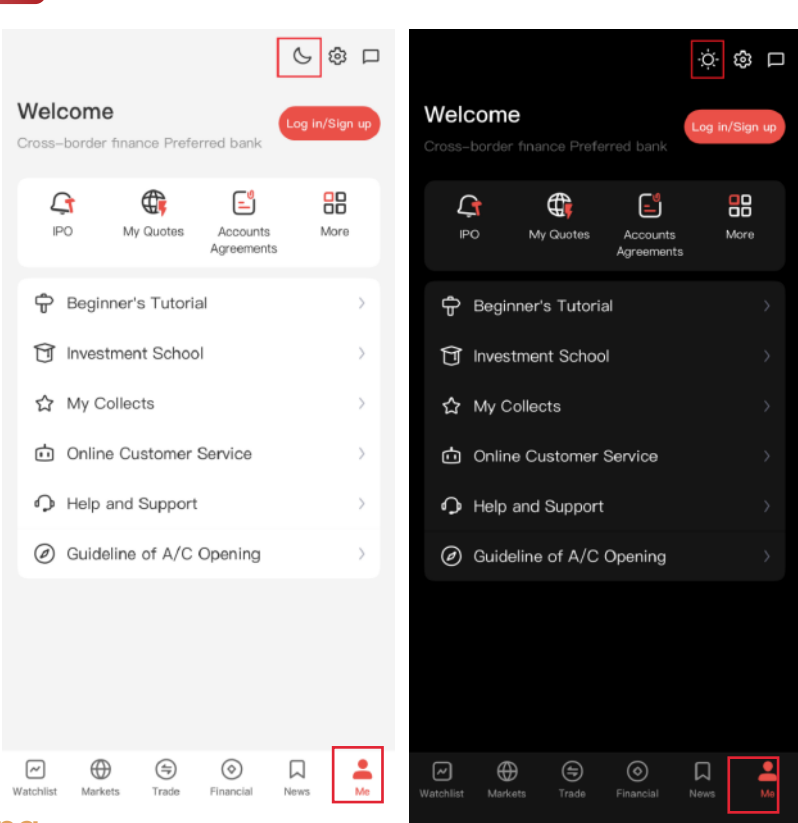

01

# 02 Common Functions Setting

### Language setting:

Go to [Me] page, click the gear on the top right. After clicking [General], you can click [Languages] to select your preferred language as Traditional Chinese, Simplified Chinese or English.

|                                                                      | 6 🕸 🗆                                 | < Settings | ~ | ( G                 | eneral              |   |
|----------------------------------------------------------------------|---------------------------------------|------------|---|---------------------|---------------------|---|
| Welcome<br>Cross-border finance Preferred bank                       | Log in/Sign up                        | General    | > | Screen always on    | 0                   |   |
| IPO My Guotes Accounts                                               | More                                  | Privacy    | > | Color               | Rise:Red Fall:Green | > |
| Agreements                                                           | · · · · · · · · · · · · · · · · · · · | About      | > | Languages           | English             | > |
| 1 Investment School                                                  | >                                     |            |   | Clear Cache         | 3.3M                | > |
| <ul> <li>☆ My Collects</li> <li>i Online Customer Service</li> </ul> | >                                     |            |   | Network diagnostics | 5                   | > |
| Help and Support                                                     | >                                     |            |   |                     |                     |   |
| Ø Guideline of A/C Opening                                           | >                                     |            |   |                     |                     |   |
|                                                                      |                                       |            |   |                     |                     |   |
|                                                                      |                                       |            |   |                     |                     |   |
| Wutchlist Markets Trade Financial                                    | Newra Mo                              |            |   |                     |                     |   |

### Rise and fall color setting:

Go to [Me] page, click the gear on the top right. After clicking [General], you can click "Color".

|                                      | 600            | < Settings    |          |                     |                       |
|--------------------------------------|----------------|---------------|----------|---------------------|-----------------------|
| Welcome                              | Log in/Sign up | General       | >        | < Gen               | eral                  |
| Cross-border finance Preferred bank  |                | Notifications | >        | Screen always on    |                       |
| L: C:                                | 88             | Privacy       | >        | Color               | Rise:Red Fall:Green > |
| IPO My Quotes Accounts<br>Agreements | More           | About         | <u>,</u> | Change Theme        | Bright >              |
| 🕆 Beginner's Tutorial                | >              |               |          | Languages           | English >             |
| 1 Investment School                  | >              |               |          | Clear Cache         | 3.3M >                |
| ☆ My Collects                        | >              |               |          | Network diagnostics | >                     |
| i Online Customer Service            | >              |               |          |                     |                       |
| Help and Support                     | >              |               |          |                     |                       |
| Ø Guideline of A/C Opening           | >              |               |          |                     |                       |
|                                      |                |               |          |                     |                       |
|                                      |                |               |          |                     |                       |
|                                      |                |               |          |                     |                       |
| Watchliat Markets Trade Financial    | Nevers: Me     |               |          |                     |                       |

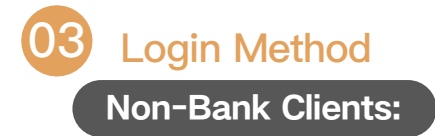

Method 1: You can use ICBC Smart Invest APP without login, but some functions are restricted. Method 2: Click [Login/Sign up] on [Me] page to enter the login page, or click [Login] on [Trade] page to enter the login page, and then select [No Bank Account? Register Now]. Receive SMS with your cell phone number

Use your mobile phone number to receive the SMS verification code to register and become a user of ICBC SmartInvest APP. Most of the functions are unrestricted except for the trading function.

| c                                              | 5 ® 🗆        |                                                                                                    |                                  |                                               |                          |                                  |                                      |                   |
|------------------------------------------------|--------------|----------------------------------------------------------------------------------------------------|----------------------------------|-----------------------------------------------|--------------------------|----------------------------------|--------------------------------------|-------------------|
| Welcome<br>Cross-border finance Preferred bank | g in/Sign up | Bank Account Login<br>Please use your ICBC Asla personal online banking/<br>mobile banking username (or card number/account<br>number) and pessword to login | Hello,<br>Welcome 1              | to ICBC Smart                                 | Invest                   | SMS Ver<br>SMS Code is 260<br>to | ification<br>27, the verification of | ode has been sent |
| IPO My Quotes Accounts<br>Agreements           | More         | Username, Card number/Account number                                                                                                    | I have read and<br>Disclaimer) / | agree with (Privacy )<br>(Terms and Condition | Statement and<br>(Market | Please enter v                   | verification code                    | ands to second    |
| 🕀 Beginner's Tutorial                          | >            | Login Password w                                                                                                    | Data Vendor Dis                  | iclaimer, T&C)                                |                          |                                  | 59 sec                               | conds to resend   |
| T Investment School                            | >            | Disclaimer》 / 《Terms and Conditions》 & 《Market<br>Data Vendor Disclaimer, T&C》                                                                               |                                  | Log in/Sign up                                |                          |                                  | Next                                 |                   |
| ☆ My Collects                                  | >            | Log in                                                                                                    | Login with Bank                  | Account                                       |                          |                                  |                                      |                   |
| Doline Customer Service                        | >            | No Bank Account? Register now                                                                                                    |                                  |                                               |                          |                                  |                                      |                   |
| Help and Support                               | >            |                                                                                                    |                                  |                                               |                          |                                  |                                      |                   |
| <ul> <li>Guideline of A/C Opening</li> </ul>   | >            |                                                                                                    | 1                                | 2<br>^**                                      | 3                        | 1                                | 2<br>^***                            | 3                 |
|                                                |              |                                                                                                    | 4<br>9H1                         | 5<br>JKL                                      | 6<br>MNO                 | 4<br>8HI                         | 5<br>JKL                             | 6<br>MN0          |
|                                                |              |                                                                                                    | 7<br>PORS                        | 8<br>TUV                                      | 9<br>****z               | 7<br>PORS                        | 8<br>TUV                             | 9<br>wxyz         |
|                                                |              |                                                                                                    | + * #                            | 0                                             | $\otimes$                |                                  | 0                                    | $\otimes$         |
| Watchlist Markets Trade Financial Nev          | ) 💄          |                                                                                                    |                                  |                                               |                          |                                  |                                      |                   |

# Clients of the Bank:

Step 1: Click [Login/Register] on [Me] page to enter the login page, or click [ Login ] on [Trade] page to enter the login page.

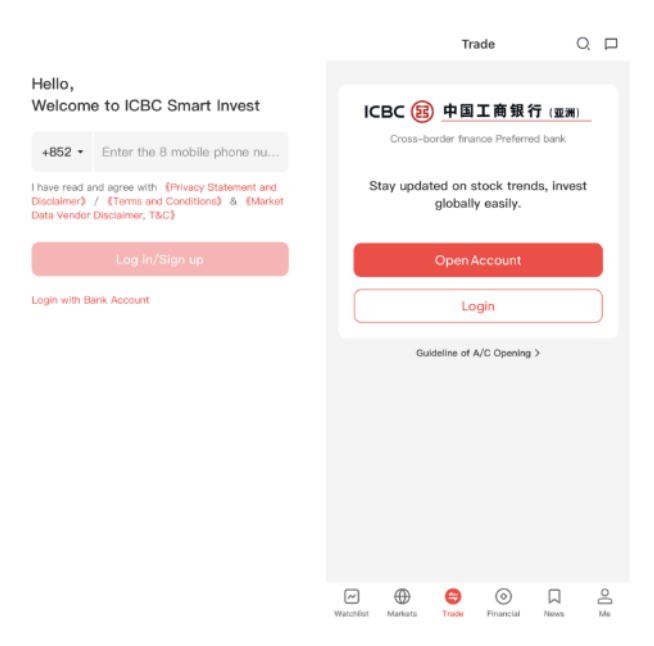

Step 3: After login, enter the SMS verification code to complete the double authentication.

Step 2: Clients can login via the following combination: 1. ICBC Asia Personal Internet Banking or Mobile Banking User ID + Password.

2. Card (Account) Number + Password (applicable to bank card number and credit card).

| Bank Account Login<br>Please use your ICBC Asia personal online banking/<br>mobile banking username (or card number/account<br>number) and password to login |
|----------------------------------------------------------------------------------------------------|
| Username, Card number/Account number                                                                                                    |
| Login Password 😽                                                                                                    |
| I have read and agree with (Privacy Statement and Disclaimer) / (Terms and Conditions) & (Market Data Vendor Disclaimer, T&C)                                |
| Log In                                                                                                    |
| No Benk Account? Register now                                                                                                    |

Step 4: Successful Login. Login with your ICBC(Asia) account and all functions will be available.

| SMS Verification<br>SMS Code is 2627, the verification code has been sent<br>to |
|---------------------------------------------------------------------------------|
| Please enter verification code                                                  |
| 59 seconds to resend                                                            |
| Next                                                                            |

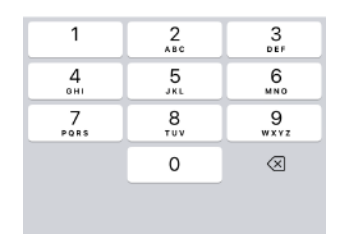

### Activate Biometric Login Function (Face Recognition)

Step 1: After login, clients can click [Settings] (i.e. gear icon) at the top right corner of [Me] page, then [Activate Mobile Token] and then [Activate Now]

| C                                                  | , 🕸 🗖      | Settings              |   | Settings                                                                       |  |
|----------------------------------------------------|------------|-----------------------|---|--------------------------------------------------------------------------------|--|
| <b>±</b>                                           |            | Activate Mobile Token | > | Activate Mobile Token                                                          |  |
| 4 4 🗳 🖄                                            | 88         | General               | > | General                                                                        |  |
| IPO My Quotes Accounts Margin<br>Agreements Review | More       | Notifications         | > | Notifications                                                                  |  |
| Beginner's Tutorial                                | <b>→</b>   | Privacy               | > | Privacv                                                                        |  |
| 1 Investment School                                | >          | About                 | > | Abc<br>After activating your Mobile Token,<br>you can directly use your Mobile |  |
| ☆ My Collects                                      | >          | Delete Account        | > | Token to log in the ICBC Smart Invest<br>Dele App.                             |  |
| Online Customer Service                            | >          |                       |   | What is Mobile Token?                                                          |  |
| Help and Support                                   | >          | Log out               |   | Cancel Activate Now                                                            |  |
| Waschlast Marketa Trade Paaroid Neen               | . <u>P</u> |                       |   |                                                                                |  |

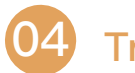

## **Trading Process**

You can place an order, click a quote, change an order, and cancel an order on the trade page.

Step 1 : Enter the trade page. Method 1: You can click [Trade] on the [Trade] page. Method 2: Click [Stock Name] from the watchlist page, enter the stock page and click [Trade].

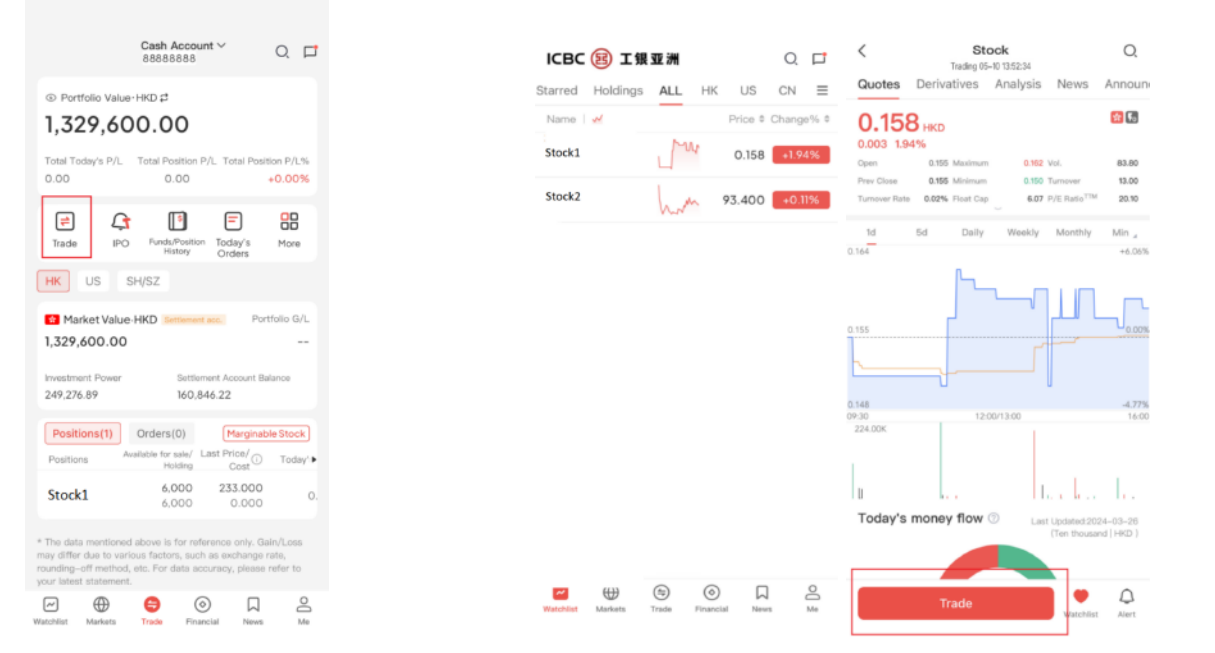

Step 2: Enter the placing process If clients place an order through the trade page, they need to enter the stock code, price and quantity and click [Buy/Sell].

| <                                                                      | Margin Account V                                                                                      | Refresh ()                            |
|------------------------------------------------------------------------|----------------------------------------------------------------------------------------------------|---------------------------------------|
| Free quote rema                                                        | ining:283                                                                                             |                                       |
| HKD settlement a                                                       | ccount: Update                                                                                        | -                                     |
| Symbol                                                                 | Stock                                                                                                 |                                       |
|                                                                        | 369.800 +8.400 +2.32%                                                                                 | -                                     |
| Non-trading ho                                                         | purs                                                                                                  |                                       |
| Order Type                                                             | At-auction Limit Order ③                                                                              |                                       |
| Price                                                                  | - 369.800                                                                                             | +                                     |
| QTY                                                                    | - 100                                                                                                 | + 00                                  |
| Amount                                                                 | 36,980.000                                                                                            |                                       |
| Expired Date ()                                                        | Day Order(05/10)                                                                                      |                                       |
| Spread HKD 0.2                                                         | Per Lot 100Sha                                                                                        | res 🕕                                 |
| Max buy-in 0<br>Max buy-in with n                                      | Max City to Sell                                                                                      | 0                                     |
| Positions(0)                                                           | Orders(0)                                                                                             |                                       |
|                                                                        |                                                                                                    |                                       |
|                                                                        | No orders                                                                                             |                                       |
| At-auction Limit Orde<br>9:20) and Closing Au<br>is allowed after 9:15 | ir are only accepted during Pre-opening 5<br>ction Sassion (16-01 – 16-10). No cancella<br>and 16:06. | Session (9:00 -<br>ition or amendment |
| Bu                                                                     | iy Si                                                                                                 | ell                                   |

If the client enters the order page through the watchlist page, the system will automatically match the stock code, and the client only needs to enter the price and quantity and click [Buy/Sell].

#### Notes:

a. After entering the stock code, the page will automatically calculate and display the number of shares that can be traded in cash, maximum tradable shares and position tradable shares.

b. Client can also click on different number of shares (including maximum tradable shares, 1/2 tradable shares, 1/4 tradable shares) next to the quantity.

#### **Click Quote:**

#### Hong Kong Stocks and SH/SZ Stocks:

After entering the stock code on the next page, click [Refresh] at the top right or scroll down to update the real-time stock price and display the remaining number of free quotes to be refreshed in real-time. For Hong Kong stocks, click quote service provides 10 quotes depth in real time, and for SH/SZ stocks, it provides 5 quotes depth in real time.

US Stocks: Real-time one ticker depth will be provided after entering the stock code on the order page.

| <             | Cash A<br>8888    | ccount ∨<br>8888 |        | 0          | <                        |        | Cash Account ~<br>88888888 |     | Q    | <                    | Cash A<br>88.88 | ccount ~<br>8888 | C            |
|---------------|-------------------|------------------|--------|------------|--------------------------|--------|----------------------------|-----|------|----------------------|-----------------|------------------|--------------|
| Free quote re | maining:498       |                  |        |            | USD settlement           | accoun | t:88888888 Upda            | ite | •    | Free quote rem       | aining:497      |                  |              |
| HKD settlemen | nt account : 8888 | 8888             | Update | •          | Symbol                   | St     | ock                        |     |      | CNY settlement       | account : 888   | 8888             | Update -     |
| Symbol        | Stock             | <                |        |            |                          | 26.90  | 0 0.100 0.37% Pre          |     | •    | Symbol               | Stoc            | <                |              |
|               | 0.158 0.003       | +1.94%           |        |            | _                        |        |                            |     | _    |                      | 15.04 0.09 +    | 0.60%            | -            |
|               |                   | _                |        | _          | 26.850                   |        | 15.00 26.950               | 10  | 0.00 | Limit Up : 16.61     | Limit Down : 1  | 3.59             |              |
| 0.154         | 116.00K(2)        | 0.158            | 52.0   | OK(2)      | Order Tupe               | Limit  | Order                      |     |      |                      |                 |                  |              |
| 0.153         | 20.00K(1)         | 0.159            | 24.0   | OK(1)      | Order Type               | Limit  | Order                      |     |      | 15.03                | 281.00          | 15.04            | 9.00         |
| 0.152         | 10.00K(1)         | 0.160            | 148.0  | OK(2)      | Price                    | _      | 26.9500                    | +   | ¢    | 15.02                | 6.00            | 15.05            | 159.00       |
| 0.151         | 0.00(0)           | 0.161            | 40.0   | OK(1)      |                          |        |                            |     |      | 15.01                | 90.00           | 15.06            | 478.00       |
| 0.150         | 40.00K(3)         | 0.162            | 24.0   | OK(1)      | QTY                      | -      | 0                          | +   | 00   | 15.00                | 253.00          | 15.07            | 61.00        |
| 0.149         | 2.00K(1)          | 0.163            | 16.0   | OK(2)      | Amount                   |        |                            |     |      | 14.99                | 111.00          | 15.08            | 165.00       |
| 0.148         | 68.00K(1)         | 0.164            | 14.0   | OK(1)      | Piriount                 |        |                            |     |      |                      |                 |                  |              |
| 0.147         | 2.00K(1)          | 0.165            | 182.0  | OK(3)      | Expired Date             | Day    | Order(05/15)               |     |      |                      |                 |                  |              |
| 0.146         | 128.00K(4)        | 0.166            | 16.0   | 00K(1)     | Investment               | UPD    | 00                         |     |      | Order Type           | Limit Orde      |                  |              |
| 0.145         | 0.00(0)           | 0.167            | 0.0    | 00(0)      | Power:<br>Spread USD 0.0 | 11     | Per Lot 1Share             | кŪ  |      | Price                | - 15.0          | 4                | + 0          |
| Order Ture    | Enhanced          | limit Orde       |        |            | Max buy-in 0             |        | Max Qty to Sell            | 0   |      | QTY                  | — O             |                  | + 00         |
| Jrder Type    | Ennanced          | Limit Orde       | ſ      |            | Max buy-in with          | margin | 0 ()                       |     |      |                      |                 |                  |              |
| Price         | - 0.15            | 8                | +      | $\diamond$ | Positions(1)             | On     | ders(0)                    |     |      | Amount               |                 |                  |              |
| YTC           | — O               |                  | +      | 00         |                          |        |                            |     |      | Expired Date         | Day Order       |                  |              |
|               |                   |                  |        |            |                          |        |                            |     |      | Investment<br>Power: | CNY 19,260.15   |                  |              |
| Amount        |                   |                  |        |            |                          |        |                            |     |      | Sweed CNVA           | 01              | Pari of 1        | CO sered 200 |
| в             | luy               |                  | Sell   |            | Bu                       | y      | Se                         | ell |      | Bu                   | ıy              |                  |              |
|               |                   |                  |        |            |                          |        |                            |     |      |                      |                 |                  |              |

HK stock

SH/SZ stock

U.S stock

Note: You can press the Refresh button on the top right or scroll down to update the real-time clickable quote.

### Change Order:

You can change the order for Hong Kong/US stock orders that have not yet been completed.

Method 1

Step 1: Click [Orders] in [Trade], then select [Modify]. Step 2: Make changes to the order information, then click [Buy/Sell] to display the confirmation page, if it is correct, click [OK].

| Margin Account ∨         Q         □           Mr Ratio:         0.00% (5)           Total Today's P/L         Total Position P/L, Total Position P/L, Tot | Modify O<br>Margin Account :<br>Free quote remaining:0                                                                                                    | Modify 🗘<br>Margin Account :<br>Free quote remaining:0                                                                                                    |
|----------------------------------------------------------------------------------------------------|----------------------------------------------------------------------------------------------------|----------------------------------------------------------------------------------------------------|
| 8 = 1 5                                                                                                    | Symbol Stock A                                                                                                    | Symbol                                                                                                    |
| Trade IPO Funds/Position Today's More<br>History Orders                                                                                                    | 25.000 +0.200 +0.81% 🔳 💌                                                                                                    | 25.000 +0.200 +0.81%                                                                                                    |
| HK US SH/SZ Other                                                                                                    | Price - 24.500 + O                                                                                                    | Price - 24.550 + O                                                                                                    |
| Market Value HKD C Partment and Partfolio G/L                                                                                                    | QTY - 1000 + OO                                                                                                    | 0TY - 1000 + DD                                                                                                    |
| 0.00 0.00(0.00%)                                                                                                    | Amount 24,500.000                                                                                                    | Amount 24,550,000                                                                                                    |
| Investment Power () Bettiement Account Balance ()<br>982,823.10 982,823.10                                                                                                    | Expired Date O Day Order(05/20) Investment HKD 982,823.10 Power:                                                                                                    | X Details Confirmation                                                                                                    |
| Positions(0) Orders(1) Harginable Stock By Order * By Stock * By Channel * Dir/Status Name/CCV Price/CVV Elas/CDV                                                                                                    | Spread         HKD0.05         Per Lot 1000Shares ()           Max buy-in:         41000         Max City to Sell            Max buy-in:         with margin:         41000 ()         () | Settlement account HKD Settlement account<br>Order type Enhanced Limit Order<br>Direction Buy<br>Stock                                                                          |
| Buy<br>Orice Maritoria Stock A 24,500 0,000<br>1000 0<br>Trading channel: Internet Entervention Crete 2024/05/30 09.6500                                                                                                    | Glossary                                                                                                    | Order Price         HKD 24.550           Order Quantity         1000Shares           Expired Date         Dev Order(05/20)           Original Order Quantity         1000Shares |
| Quote Modify Cancel Details<br>Order History Transaction history                                                                                                    |                                                                                                    | Original Order Price HKD 24.500<br>Original Executed Quantity 0<br>*Note:Transaction amount is for reference only, please refer to tra                                          |
| Watchlist Markets Trade Financial News Me                                                                                                    | Buy                                                                                                    | Cancel OK                                                                                                    |

Note: SH/SZ stock trading can only be done through order cancellation and re-ordering.

### Withdraw order:

Click [Trade], select [Orders] to enter the order page, click [Cancel], and then click [OK] after confirming that the action is right.

| Margin Account ~ Q                                                                                                    |
|----------------------------------------------------------------------------------------------------|
| HK US SH/SZ Other                                                                                                    |
| Market Value-HKD ()         Settlement acc.         Portfolio G/L           0.00         0.00(0.00%)                                                                                                    |
| Investment Power () Settlement Account Balance ()<br>982,823.10 982,823.10                                                                                                    |
| Positions(0) Orders(1) Marginable Stock                                                                                                    |
| Buy         Stock         24.500         0.000           O Price Maniform         1000         0                                                                                                    |
| Trading channel: Internet Einhanded Limit Order 2004/05/20 09:45:00                                                                                                    |
| Cancel Details                                                                                                    |
| Order History Transaction history                                                                                                    |
| * The data mentioned above is for reference only. Gain/Loss<br>may differ due to various factors, such as exchange rate,<br>rounding-off method, etc. For data accuracy, please refer to<br>your latest statement. |
| * Please refer to your statement for positions of other markets<br>and currency details.                                                                                                    |
| Glossary                                                                                                    |
| Watchlist Markets Trade Financial News Me                                                                                                    |

# 05 IPO Subscription

Step 1: Enter the IPO subscription page. Users can click [IPO] in [Me] page to enter the IPO subscription page.

Users can also access to [IPO] on the [Trade] page.

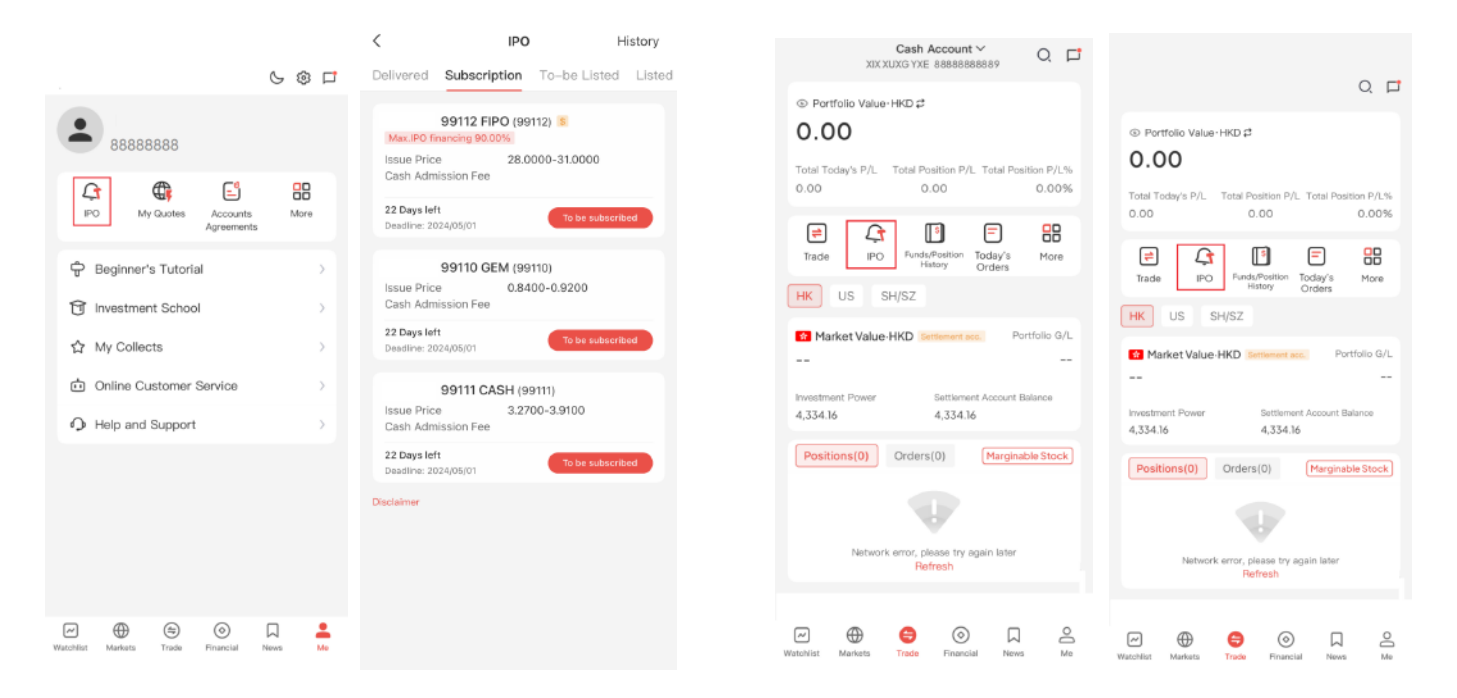

**Step 2:**Users can access to the IPO page, the IPO will show the stocks that are being subscribed. If the IPO has financing service, there will be a [Max.IPO financing XX %] sign after the stock code. If user wants to subscribe the IPO stock, please click [Stock Name] to enter the IPO detail page.

**Step 3:** IPO details page will show the detailed IPO subscription, users can choose to click [Cash Subscription] or [IPO Financing Application].

| ,      |
|--------|
| Listed |
|        |
| bed    |
|        |
|        |
| bed    |
|        |
|        |
| bed    |
|        |
|        |

| News<br>112 FIPO (99112   | )                                                                                                    |
|---------------------------|----------------------------------------------------------------------------------------------------|
| 112 FIPO (99112           | )                                                                                                    |
| na% : 90% 💿               | ,                                                                                                    |
| 1g.n - 90.n e             |                                                                                                    |
| Listing Date              | Pefund Date                                                                                                    |
| 05/21                     | 05/15                                                                                                    |
| eds, subscription via ICB | C will end earlier                                                                                                    |
| ion                       |                                                                                                    |
| 28.0000-31.0000           |                                                                                                    |
| 100                       |                                                                                                    |
|                           |                                                                                                    |
|                           |                                                                                                    |
|                           |                                                                                                    |
| 40,617,100 shares         |                                                                                                    |
| 2,030,900 shares          |                                                                                                    |
|                           |                                                                                                    |
|                           |                                                                                                    |
|                           |                                                                                                    |
|                           |                                                                                                    |
|                           | Listing Date<br>05/21<br>eds, subscription via ICB<br>ion<br>28.0000-31.0000<br>100<br><br><br>40,617,100 shares<br>2,030,900 shares<br><br> |

### Procedure of Cash Subscription

Step 4: After clicking [Cash Subscription], the prospectus will be displayed, read it and click back to continue with the IPO cash subscription. After clicking [Next], you can proceed to Step 5.

| <                                                      | Detail                                                   | $( \bullet )$         | < | Prospectus | <                                                   | IPO TEST 99112 FIPO (99112)                                                                                                    |       |
|--------------------------------------------------------|----------------------------------------------------------|-----------------------|---|------------|-----------------------------------------------------|----------------------------------------------------------------------------------------------------|-------|
| Info Summary                                           | News                                                     |                       |   |            |                                                     | Cash subscription                                                                                                    |       |
| IPO TEST 99                                            | 9112 FIPO (99112)<br>ing% : 90% ©                        |                       |   |            | Please rea                                          | d the following before your IPO subscript                                                                                          | ion   |
| Deadline<br>05/01<br>Due to processing r<br>than HKEX. | Listing Date<br>05/21<br>reeds, subscription via ICBC wi | Rafund Date<br>05/15  |   |            | EIPO Ten<br>YOU MU:<br>("THESE<br>BEFORE<br>BELOW). | ms and Conditions<br>ST READ THESE TERMS AND CONDITIONS<br>TERMS AND CONDITIONS? CAREFULLY<br>USING THE E-IPO SERVICES (AS DEFINED |       |
| Basic Informa                                          | ition                                                    |                       |   |            | DISCLAIN                                            | AER .                                                                                                    |       |
| Offer Price                                            | 28.0000-31.0000                                          |                       |   |            |                                                     |                                                                                                    |       |
| Lot Size                                               | 100                                                      |                       |   |            | Unli Onli                                           | ne Prospectus                                                                                                    | >     |
| Admission Fee<br>Market Cap                            |                                                          |                       |   |            | Please sele<br>read the Te                          | ect this checkbox to confirm that you hav<br>erms and Conditions                                                                   | e     |
| Global Offering<br>Shares                              | 40,617,100 shares                                        |                       |   |            |                                                     | irm that I understand and accept the Terr                                                                                          | ms an |
| Hong Kong Public<br>Offering Shares                    | c 2,030,900 shares                                       |                       |   |            | Transaction                                         | Tips 🗸                                                                                                    |       |
| Indrustry                                              |                                                          |                       |   |            |                                                     |                                                                                                    |       |
| Board                                                  |                                                          |                       |   |            |                                                     |                                                                                                    |       |
| Shareholders                                           |                                                          |                       |   |            |                                                     |                                                                                                    |       |
| Website                                                |                                                          |                       |   |            |                                                     |                                                                                                    |       |
| Cash Subscr<br>22 Days le                              | IPO Financing<br>/t 22 Days                              | Application<br>a left |   |            |                                                     | Next                                                                                                    |       |

**Step 5:** Select the number of shares to be subscribed and check the notification of transaction progress, check the information is correct and click [Apply].

**Step 6:** Check that the order page is correct and click [OK]. The system will display the submitted page.

| Cash                                                 | 12 FIPO (99112)<br>Subscription |                |
|------------------------------------------------------|---------------------------------|----------------|
|                                                      |                                 | ~              |
| No. of Share Subs                                    | cribed                          | More $\sim$    |
| 100<br>HKD 3,131.26                                  | 200<br>HKD 6,262.53             | 300<br>HKD 9,3 |
| Offer Price: HKD 28.00-<br>Wailable Balance for Subs | 31.00<br>cription: HKD 4,334.16 |                |
| Trade Status Notif                                   | ication                         |                |
| Mobile                                               |                                 |                |
| 🗸 Email                                              |                                 |                |
| Transaction Tips $\vee$                              |                                 |                |
|                                                      |                                 |                |

|                                                  |                                         |              | ~           |
|--------------------------------------------------|-----------------------------------------|--------------|-------------|
| No. of Shar                                      | e Subscribed                            |              | More $\sim$ |
| <b>100</b><br>нкр 3,131.26                       | <b>200</b><br>нкр е                     | ,262.53      | 300<br>HKD  |
| Offer Price: HH<br>Available Balance             | (D 28.00–31.00<br>e for Subscription: 1 | HKD 4,334.16 |             |
| Transaction                                      | Detail(HKD)                             |              |             |
| Subscription Am                                  | ount                                    | н            | KD 3,131.26 |
| ×                                                | Details Confir                          | mation       |             |
| IPO Subscripti                                   | on – Total Fee                          |              |             |
| HKD 3,131                                        | .26                                     |              |             |
| Account No.                                      |                                         | 887          | 912917339   |
| Stock                                            |                                         | IPO 99112 F  | IPO(99112)  |
|                                                  | ubscribed                               |              | 100         |
| No. of Share S                                   | mount                                   |              | 3,131.26    |
| No. of Share S<br>Subscription A                 |                                         |              | 0.00        |
| No. of Share S<br>Subscription A<br>Admin Charge |                                         |              |             |

### **FIPO Process**

Step 4: After clicking [IPO Financing Application], the prospectus will be displayed, read it and click back to continue the IPO financing process.

| <                                  | Detail                     | (  e )               | < | Prospectus |
|------------------------------------|----------------------------|----------------------|---|------------|
| Info Summary                       | News                       |                      |   |            |
| IPO TEST 99                        | )112 FIPO (99112           | 2)                   |   |            |
| Max.IPO financ                     | ing% : 90% 💿               | ,                    |   |            |
|                                    |                            |                      |   |            |
| Deadline<br>05/01                  | Listing Date<br>05/21      | Refund Date<br>05/15 |   |            |
| Due to processing r<br>than HKEX.  | eeds, subscription via ICE | BC will end earlier  |   |            |
| Basic Informa                      | ition                      |                      |   |            |
| Offer Price                        | 28.0000-31.0000            |                      |   |            |
| Lot Size                           | 100                        |                      |   |            |
| Admission Fee                      |                            |                      |   |            |
| Market Cap                         |                            |                      |   |            |
| P/E                                |                            |                      |   |            |
| Global Offering<br>Shares          | 40,617,100 shares          |                      |   |            |
| Hong Kong Publi<br>Offering Shares | c 2,030,900 shares         |                      |   |            |
| Indrustry                          |                            |                      |   |            |
| Board                              |                            |                      |   |            |
| Shareholders                       |                            |                      |   |            |
|                                    |                            |                      |   |            |

Step 6: After selecting the range of shares to be subscribed, select the number of shares to be subscribed, the percentage of the subscription amount, and check the notification of the transaction progress, and then click [Apply] after checking that the information is correct. Step 5: Click [Next] after agreeing to the Non–Referral Third Party Statement and checking the box to confirm that you have read and accepted the terms and conditions.

| <                                                             | IPO TEST 99112 FIPO (99112)<br>IPO Financing Application                                                                                                    |                            |
|---------------------------------------------------------------|----------------------------------------------------------------------------------------------------|----------------------------|
| Please                                                        | read the following before your IPO subs                                                                                                    | cription                   |
|                                                               |                                                                                                    |                            |
| ACCE                                                          | ESS THE ONLINE IPO FINANCING APPLICATIO                                                                                                    | N .                        |
| YOU<br>("THE<br>BEFC<br>SERV<br>DISPL<br>CONE<br>ACCE<br>CONE | MUST READ THESE TERMS AND CONDITIONS<br>SEE TERMS AND CONTITIONS <sup>1</sup> DARFULLY<br>DRE PROCEEDING TO APPLY FOR PER AND<br>CASES. BY PRESENT HE "ACCEPT" SUITO<br>LAYED AT THE END OF THESE TERMS AND<br>DITIONS, YOU SHALL SE DEEMED TO HAVE<br>EPTED AND BE BOUND BY THESE TERMS AND<br>DITIONS.<br>Subject to these Terms and Conditions and | S<br>CING<br>N<br>ID<br>ID |
|                                                               |                                                                                                    |                            |
| <b>U</b> C                                                    | Inline Prospectus                                                                                                    | >                          |
| Non Thi                                                       | ird Party referral Declaration                                                                                                    |                            |
| I/We he<br>Financir                                           | ereby declare and confirm that this IPO<br>ng application is not referred by the thir                                                                                                    | d party.                   |
| 🕗 Agri                                                        | ee O Disagree                                                                                                    |                            |
| Please n<br>application<br>To borro                           | ote that the Bank does not accept any IPO Fin<br>on referred by the third party due to internal p<br>w or not to borrow? Berrow only if you can re                                                                                                    | ancing<br>olicy.<br>say!   |
| Please :<br>read the                                          | select this checkbox to confirm that yo<br>e Terms and Conditions                                                                                                    | u have                     |
| 🕗 l c                                                         | onfirm that I understand and accept the                                                                                                    | Terms a                    |
| 🕑 l c                                                         | onfirm that I have read the Document                                                                                                    |                            |
|                                                               | Next                                                                                                    |                            |
|                                                               |                                                                                                    |                            |

Step 7: Check that the order page is correct and click [OK]. The system will display the submitted page.

| < IPO 99112<br>IPO Finan                                                        | 2 FIPO (99112)<br>cing Application                |                          |
|---------------------------------------------------------------------------------|---------------------------------------------------|--------------------------|
|                                                                                 |                                                   | ~                        |
| You can choose either One-<br>Alternatively you can select<br>loan amount/ratio | -stop price with fixed<br>to input application or | interest.<br>uantity and |
| O One-Stop Price (A and interest)                                               | pplication Quantity                               |                          |
| Input Application C                                                             | Quantity and loan a                               | mount/ratio              |
| No. of Share Subsc                                                              | ribed                                             | More $\sim$              |
| 200                                                                             | 300                                               | 400                      |
| HKD 6,262.53                                                                    | HKD 9,393.79                                      | HKD 12                   |
| Offer Price: HKD 28.00-3<br>Available Balance for Subsc                         | 81.00<br>ription: HKD 4,334.16                    | 5                        |
| MAX Loan Ratio                                                                  |                                                   | 90%                      |
| MIN Financing Amount                                                            | HKE                                               | 200,000.00               |
| MAX Financing Amount                                                            | HKD 20                                            | 0,000,000.00             |
| Loan Ratio                                                                      | Loan Amount                                       |                          |
| 90%                                                                             |                                                   | ~                        |
|                                                                                 |                                                   |                          |
| Trade Status Notifi                                                             | cation                                            |                          |
| Total amount: HKD                                                               |                                                   | Apply                    |
|                                                                                 |                                                   |                          |

Note: The application page also shows the available funds for subscription.

# 06 Signing of HKIDR Consent Form

Sign the [Personal Data Processing Consent for Hong Kong Stocks] Form

**Step 1:** Click [Me] page, select [Accounts Agreements], slide to the bottom and select [Personal Data Processing Consent for Hong Kong Stocks] to sign the agreement.

|                                      | 6 🕸 🗖   | X Accounts and Agreements                                                                                                    |
|--------------------------------------|---------|----------------------------------------------------------------------------------------------------|
| 88888888                             |         | Login account 888888888<br>Securities account 88888888                                                                                                    |
| IPO My Quotes Accounts<br>Agreements | More    | Account type Cash A/C<br>HK stock market BMP&Snapshot<br>US stock market Nasdaq Basic                                                                          |
| 🕆 Beginner's Tutorial                |         | AShare stock market Real Time Quote                                                                                                    |
| 1 Investment School                  | >       | Transaction limit                                                                                                    |
| ☆ My Collects                        | >       | Transaction limit for current day                                                                                                    |
| Dnline Customer Service              | >       | (No<br>restrictions<br>on US stock<br>trading)                                                                                                    |
| Help and Support                     | >       |                                                                                                    |
|                                      |         | Transaction agreement  (Personal Data Processing Consent for Hong Signed >  (Consent Statement for Personal Data on China Signed >  Connect Trading)  WWWWWWWW |
|                                      |         | 《 Shanghai Stock Connect T&C》<br>《 Shanghai Stock Risk Disclosure and Other Signed >                                                                           |
| Watchlist Markets Trade Financial    | News Me | Information)                                                                                                    |
|                                      |         |                                                                                                    |

**Step 3:** Read the [Personal Data Processing Consent for Hong Kong Stocks] at the bottom and click [I have read and confirm to sign] to complete the signature.

<section-header><section-header><section-header><section-header><section-header><section-header><section-header><text><text><text><text><text><text><text><text><text><text><text><text><text>

**Step 2:** Click [Personal Data Processing Consent for Hong Kong Stocks].

# O Apply for US Stock / SH/SZ Connect Securities Services

**Binding US Dollar Clearing Account** 

**Step 1:** In [Trade] page, click [U.S] to enter the U.S. stock clearing account binding page, and then click [Bind now] to register.

| Cash Account ∽ Q □                                       |
|----------------------------------------------------------|
| O Portfolio Value · HKD                                  |
|                                                          |
| Total Today's P/L Total Position P/L Total Position P/L% |
| = 1 = 8                                                  |
| Trade IPO Funds/Position Today's More<br>History Orders  |
| HK US SH/SZ                                              |
| Bind a USD settlement account to open US                 |
| stock trading                                            |
| Bind now                                                 |
|                                                          |
|                                                          |
|                                                          |

Note: If clients do not have a USD or foreign currency account, they need to open an account through branches, online banking or mobile banking and then bind a USD clearing account.

### Sign Form W-8BEN

**Step 1:** Click on the [Me] page, select [Accounts Agreements], slide to the bottom and select [W–8BEN] to sign the agreement.

Note: a. The W-8BEN form is used to prove that the client is not a U.S. individual.

b. If the client has not signed the W-8BEN form but placed an order for U.S. stock trading, the system will prompt the client to sign the W-8BEN form when confirming the order. Clients are required to bind a USD or foreign currency account as a clearing account and sign Form W–8BEN in order to trade U.S. stocks.

Step 2: Clients can click to select [Settlement account number] and read and agree to the relevant terms and conditions and then click [Register], the system will display the binding success page.

| C Register USD settleme                                                                          | nt account                         |
|--------------------------------------------------------------------------------------------------|------------------------------------|
| Securities account number                                                                        | 88888888                           |
| Currency                                                                                         | USD                                |
| Settlement account number                                                                        | Please Select ~                    |
| I acknowledge and agree to a<br>conditions set out in this "Ter<br>governing the Trading of List | the terms and<br>ms and Conditions |
| Securities".                                                                                     | ed Foreign Currency                |
| Securities".<br>Register                                                                         | ed Foreign Currency                |

|                                      | 6 🕸 🗖   | X Accounts and Agreements                                                                                |
|--------------------------------------|---------|----------------------------------------------------------------------------------------------------|
| 8888888                              |         | Transaction limit<br>Transaction limit for current day                                                   |
| IPO My Quotes Accounts<br>Agreements | More    | on US stock<br>trading)<br>Transaction agreement                                                         |
| 🗘 Beginner's Tutorial                | >       | {Personal Data Processing Consent for Hong<br>Kong Stock} Signed >                                       |
| 답 Investment School                  | >       | {Consent Statement for Personal Data on China Signed > Connect Trading}                                  |
| Online Customer Service              | >       | { Shanghai Stock Connect T&C }     { Shanghai Stock Risk Disclosure and Other Signed >     Information } |
| • p Help and Support                 | ,       | (Agreement of Derivatives Products) Signed >                                                             |
|                                      |         | (Agreement of Growth Enterprise Market Signed > Products)                                                |
|                                      |         | ( Shenzhen Stock Connect T&C)<br>( Shenzhen Stock Risk Disclosure and Other Signed ><br>Information)     |
| atchlist Marketa Trade Financial     | News Me | (W-88EN) Not signed >                                                                                    |

**Step 2:** Enter the W–8BEN Information Confirmation page, the client can change the nationality and date of birth information, and need to confirm and check the address is not a P O B O X and in–care–of address.

 K
 VI-BBEN

 The following information is for VI-80EN form uses, please verify.

 Name

 Nationality

 Hong Kong

 Birthday

 1979-05-26

 Premanent residence address

 Please input malling address

 Or further the two addresses mentioned above are not PL0.box

 Dirthday

 U.S. taxpayer identification code(optional)

 Non-U.S. Taxpayer identification code(optional)

 Related number (securities account number)(optional)

| Step 3: I   | -ill in | the    | U.S. | tax    | oayer   | informati | on, |
|-------------|---------|--------|------|--------|---------|-----------|-----|
| securities  | acco    | ount   | num  | nber   | and     | country   | of  |
| residence.  | Chec    | ck if  | the  | infor  | matio   | n entered | is  |
| correct, cl | ick [Ne | ext] t | o en | ter th | ie sign | ature pag | e.  |

| Nationality     |                                                          |      |
|-----------------|----------------------------------------------------------|------|
| Hong Kon        | )                                                        |      |
| Birthday        |                                                          |      |
| 1979-05-2       | 3                                                        |      |
| Permanent res   | dence address                                            |      |
| Please input m  | alling address                                           |      |
| Confirm t       | ne two addresses mentioned above are not P<br>of address | .O.b |
| U.S. taxpayer i | fentification code(optional)                             |      |
| Non-U.S. Taxp   | yer identification code(optional)                        |      |
| Related numbe   | r (securities account number)(optional)                  |      |
| Country of Res  | idence(optional)                                         |      |
|                 | Navt                                                     |      |

Step 4: Client signs on the phone screen and clicks [Finished].

| <      | Please use block letters to write this signature                           |          |
|--------|----------------------------------------------------------------------------|----------|
|        |                                                                            |          |
|        | Plana in ultip the black and                                               |          |
|        | Please sign within the blank area<br>This signature applies to W-88EN form |          |
|        |                                                                            |          |
|        |                                                                            |          |
|        |                                                                            | _        |
| Resign |                                                                            | Finished |

**Step 6:** After confirming the W–8BEN form information, click [Confirmation, Next] to submit the information.Complete the W–8BEN form.

Note: After successful submission, the status of Form W-8BEN in the customer's basic information will be updated to signed.

**Step 5:** Clients need to confirm the signature is correct and click [Confirm], it will go to the next page.

| Your W-8BEN form information submission<br>is completed                |
|------------------------------------------------------------------------|
| Before trading US stocks, you must<br>register USD settlement account. |
| Remind Next Time Register                                              |

W-8BEN Confirm

Clients are required to bind their RMB account as a settlement account and sign the "SH/SZ Stock Connect Consent Form for Handling of Personal Data", "SH/SZ Stock Connect Composite Terms and Conditions" and "SH/SZ Stock Connect Risk Disclosure and Other Information" in order to conduct SH/SZ Stock Connect transactions.

#### **Binding RMB Settlement Account**

Clients can click [Bind now] on the [Trade] page to enter the funding page and then click [Bind RMB Settlement Account] to register.

| Register CNY settleme                                                                                                    | nt account                                             | Cash Account ~                                                                                                    |
|----------------------------------------------------------------------------------------------------|--------------------------------------------------------|----------------------------------------------------------------------------------------------------|
| Securities account number                                                                                                    | 8888888                                                | 000000                                                                                                    |
| Currency                                                                                                    | CNY                                                    | ③ Portfolio Value · HKD ₽                                                                                                    |
| Settlement account<br>number                                                                                                    | 8888888                                                | 0.00                                                                                                    |
|                                                                                                    |                                                        | Total Today's P/L         Total Position P/L         Total Position P/L           0.00         0.00         0.00%                                                                                                    |
| <ul> <li>I acknowledge and agree to the<br/>conditions set out in this "Term<br/>governing the Trading of Lister<br/>Securities".</li> </ul> | e terms and<br>is and Conditions<br>d Foreign Currency | Image: Second second second |
| Register                                                                                                    |                                                        | HK SH/SZ                                                                                                    |
|                                                                                                    |                                                        | 6                                                                                                    |
|                                                                                                    |                                                        | Bind a CNY settlement account to open SH/SZ<br>stock trading                                                                                                    |
|                                                                                                    |                                                        | Bind now                                                                                                    |
|                                                                                                    |                                                        |                                                                                                    |
|                                                                                                    |                                                        |                                                                                                    |
|                                                                                                    |                                                        | e () () () () () () () () () () () () ()                                                                                                    |

Note: Please refer to the process of bundling USD clearing account .

### Sign the Consent Form for Handling of Personal Data for SH/SZ Stock Connections

Step 1: On [Me] page, click on [Accounts Agreements].

Step 2: On the [Accounts and Agreements] page, click [Consent Statement for Personal Data on China Connect Trading].

Accounts and Agreements

ata on China

Step 3: Click [sign].

| Cash Ar   | ccount : 88888888  | •                      |       |      |
|-----------|--------------------|------------------------|-------|------|
| •         | 88888888           |                        |       |      |
| L.        | C My Quotes        | Accounts<br>Agreements | More  |      |
| ¢         | Beginner's Tutoria | al .                   |       | >    |
| Û         | Investment Schoo   | I                      |       | >    |
| 습         | My Collects        |                        |       | >    |
| ά         | Online Customer    | Service                |       | >    |
| 0         | Help and Support   |                        |       | >    |
|           |                    |                        |       |      |
|           |                    |                        |       |      |
|           |                    |                        |       |      |
| ~         |                    | $\odot$                |       | •    |
| Watchlist | Markets Trade      | Financial              | P90W5 | 1.10 |

**Step 4:** View the [Consent Statement for Personal Data on China Connect Trading] and scroll down to the bottom.

| Agreement Signing                                                                                                    |
|----------------------------------------------------------------------------------------------------|
| Consent Statement for Personal Data                                                                                                    |
| on China Connect Trading                                                                                                    |
| Precessing of Personal Data Statement conversing China Study Convert Northboard<br>Touline                                                                                                    |
| You acknewledge and agree that in providing our China Studi Cannext Northboard Trading<br>Service to you, we will be sequired to:                                                                                                    |
| (i) tag each of your orders submitted to the China Muck Channel ("CSC") with a Broken to Client<br>Avoigned Number ("DONN") that is unique to you or the BONS that is assigned us your plots<br>account with us, a appropriate, and                                                                                                    |
| (D) provide to the HREX ("Exchange") year moigned BCAN and such identification information<br>("Chert Martification Data" or "CDP) relating to you as the Exchange may request from time to<br>time under the Keins of the Exchange.                                                                                                    |
| Without limitstion to any notification we have given you are consent we have obtained then you in<br>respect of the precessing of your prevant data is connection with your account and our services to<br>you, you advantage and agree that means (of their stars), not, doubte and meaning present data<br>rating to you are required as part of our Smok Connect Northbound Tanding Sovice, technicing an<br>failure.                                                                                                    |
| (a) in-duclose and transfer your BCAN and CED to the Exchange and the selevant Stock Exchange<br>of Hong Kong Linuted CEMER's Attributions from time to time, including by indicating your<br>DCAN when specifies a Chine Convert Under task the CES, which will be further seeind to the<br>relevant China Connect Harder Operator on a read-time basis;                                                                                                    |
| (b) is office used of the Dachage and the solvent BERK detailation to (i) officials can used stars prove that the Dachage and the solvent and a strapping Dachage and Dachage and Dacha |
| (1) in full the full theorem (Data Canano Charting Hanse or (2) of childs, use and a one goal the Child and Child in full theorem (Data) and a strategy of a set (Child in full theorem (Data) and a strategy of a set (Child in full theorem (Data) and the strategy of a set (Child in full theorem (Data) and the strategy of the strategy of the strate |
| (d) to three the reference Chain. Contrast Markin Operator to 10 collects to end earny your IECAM and CDB to include these investments and contraining of environity Chaine Chaine Ch |
| 30-120/180-8                                                                                                    |
|                                                                                                    |
| By individing to in suspect of any transaction stating to China Connact Societies, you<br>advanced up and apprevent we may use your personal data for the purposes of complying with the<br>requirements of the Dorthuge and to ratio to in 6 sections from ratio to the the connection with the<br>South Connect Northburgh Tandary. You also advanced up that despite any advanced paperture<br>withhere of connect the your per revenuel data was required to the town, and, databand, which advand, and<br>withhere of connect the your per revenuel data was required to the town, and databand, which advand, and the section of the period.                                                                                                    |

Step 5: Sign up Successfully.

Note: If client has not signed the SH/SZ Stock Connect Consent Form but placed an order for SH/SZ stock trading, the system will prompt client to sign the SH/SZ Stock Connect Consent Form when confirming the order. Note: Upon successful submission, the status of the SH/SZ Stock Connect Consent Form in the client's basic information will be updated to "Signed". However, as the SH/SZ Stock Connect Consent Form needs to be validated by the local stock exchanges and the mainland stock exchanges, the validation process will normally take about 3-4 business days, and the SH/SZ Stock Connect transaction will not be executed until the validation process has been completed.

# 08 Modify Settlement Account

Clients can enter the corresponding market by clicking [HK], [US] or [SH/SZ] on the [Trade] page and then click [Settlement Acc] on the respective page.

| Cash Account ∽ Q □                                                                                                 | Cash Account ∽ Q □                                                                                                 | Cash Account ∽ Q □                                                                                                 |
|----------------------------------------------------------------------------------------------------|----------------------------------------------------------------------------------------------------|----------------------------------------------------------------------------------------------------|
| © Portfolio Value-HKD #                                                                                            | © Portfolio Value-HKD # 0.00                                                                                       | <ul> <li>Portfolio Value-HKD #</li> <li>0.00</li> </ul>                                                            |
| Total Today's P/L         Total Position P/L         Total Position P/L%           0.00         0.00         0.00% | Total Today's P/L         Total Position P/L         Total Position P/L%           0.00         0.00         0.00% | Total Today's P/L         Total Position P/L         Total Position P/L%           0.00         0.00         0.00% |
| Trade IPO FundreProtition Today's More                                                                             | Trade IPO Funds Posting Today's More                                                                               | Trade IPO Funds/Position Today's More                                                                              |
| HK US SH/SZ                                                                                                    | HK US SH/SZ                                                                                                    | HK US SH/SZ                                                                                                    |
| Market Value-CNY         Description         Portfolio G/L           0.00         0.00(0.00%)         0.00(0.00%)  | Market Value USD         Earthement acc.:         Portfolio G/L           0.00         0.00(0.00%)                 | Market Value-HKD         Dettomant acc.         Portfolio G/L           0.00         0.00(0.00%)                   |
| Investment Power Settlement Account Balance 0.00 0.00                                                              | Settlement Account Balance<br>937.65                                                                               | Settlement Account Balance<br>937.65                                                                               |
| Positions(0) Orders(0)                                                                                             | Positions(0) Orders(0) Marginable Stock                                                                            | Positions(0) Orders(0) Marginable Stock                                                                            |
|                                                                                                    |                                                                                                    |                                                                                                    |
| No positions                                                                                                    | No positions                                                                                                    | No positions                                                                                                    |
| * The data mentioned above is for reference only. Gain/Loss                                                        | * The data mentioned above is for reference only. Gain/Loss                                                        | * The data mentioned above is for reference only. Gain/Loss                                                        |
| Watchlist Markets Trade Financial News Me                                                                          | Watchlist Markets Trade Financial News Me                                                                          | Watchlist Markets Trade Financial News Me                                                                          |

Click [Modify Settlement Account] to change your settlement account.

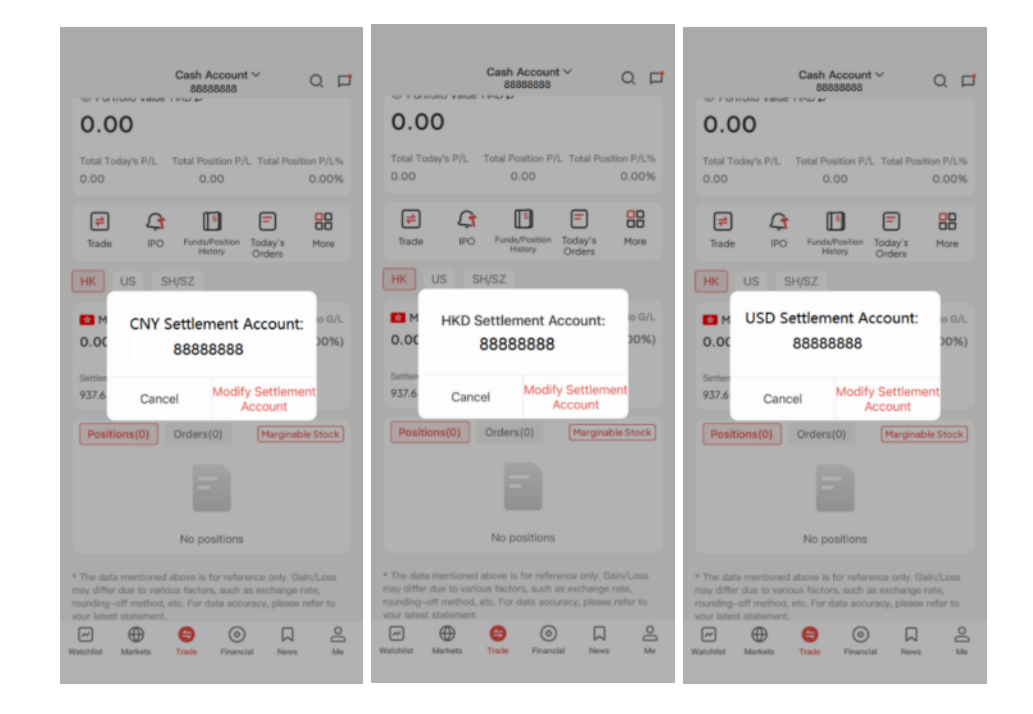

# O9 Switch Investment Accounts

If you have more than one investment account, you can select different investment accounts by clicking the V symbol near the margin account at the top of the [Trade] page. If the clients have ongoing settlement, they could not change the settlement account

|                           | Cash Accour<br>8888888         | nt V              |                     |
|---------------------------|--------------------------------|-------------------|---------------------|
| Portfolio Value     O.00  | e∙HKD ₽                        |                   |                     |
| Total Today's P/L<br>0.00 | Total Position P<br>0.00       | VL Total Pos      | ition P/L%<br>0.00% |
| Trade IPC                 | Funds/Position<br>History      | Today's<br>Orders | More                |
| HK US                     | SH/SZ                          |                   |                     |
|                           | 6                              |                   |                     |
| Bind a USD                | settlement acc<br>stock tradin | ount to ope<br>g  | an US               |
|                           | Bind now                       |                   |                     |
| ×                         | Select an acco                 | ount              |                     |
| Cash Account              |                                |                   |                     |
| Cash Account              |                                |                   |                     |
|                           |                                |                   |                     |

# 10 Apply for Hong Kong Stock Streaming Quote Service

Step 1: In [Me] page, click [My Quotes].

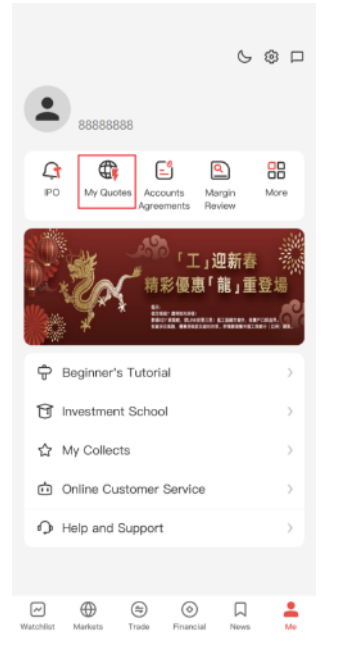

**Step 2:** Click on [BMP & Snapshot] under Hong Kong Stock Market to go to the next application page.

| <     | My Quotes                                                                | Purchase Record | <                                                           | My Quotes                                                                                                    |
|-------|--------------------------------------------------------------------------|-----------------|-------------------------------------------------------------|----------------------------------------------------------------------------------------------------|
| 😫 Ho  | ng Kong stock market                                                     |                 | <b>7</b> 2                                                  | HK Stock Streaming Quote<br>Service                                                                                                    |
| Fo    | BMP&Snapshot<br>Manual Refresh Quote                                     | Upgrade         |                                                             |                                                                                                    |
|       | Cumulative usage this month:0                                            | times           | 1 mor                                                       | nth 200.00HKD -                                                                                                    |
| = US  | stock market                                                             |                 |                                                             |                                                                                                    |
| 5     | Nasdaq Basic<br>Streaming Quote                                          |                 | Payment<br>Bank car                                         | method<br>d                                                                                                    |
| 🛄 A-s | hare Connect                                                             |                 | Trading t<br>1.You ca                                       | ips<br>n apply Hong Kong stock streaming quote                                                                                                    |
| Fo    | Real Time Quote<br>Manual Refresh Quote<br>Cumulative usage this month:0 | imes            | service 2<br>be effect<br>successf<br>effective<br>date,and | 4 hours a day. The application instruction will<br>we immediately if the service fee is debited<br>ully. The cancellation instruction will be<br>on the next day of the upcoming debit<br>the instruction should be made at least three |
|       |                                                                          |                 | days pric<br>2.Debit d<br>of Hong I                         | r to the upcoming debit date.<br>ate will be the last day of the current period<br>Kong stock streaming quote service.                                                                                                    |
|       |                                                                          |                 | 🗹 Auto                                                      | matic purchase                                                                                                    |
|       |                                                                          |                 | Amount                                                      | Pau                                                                                                    |
|       |                                                                          |                 | 200.0                                                       | Онко                                                                                                    |

**Step 3:** Clients can click [Apply] after confirming that the information provided in the application for Hong Kong Stock Streaming Quotes Service is correct.

Note: The system will display the payment date, fee and effective date information.

**Step 4:** Client needs to confirm the order information before clicking [OK].

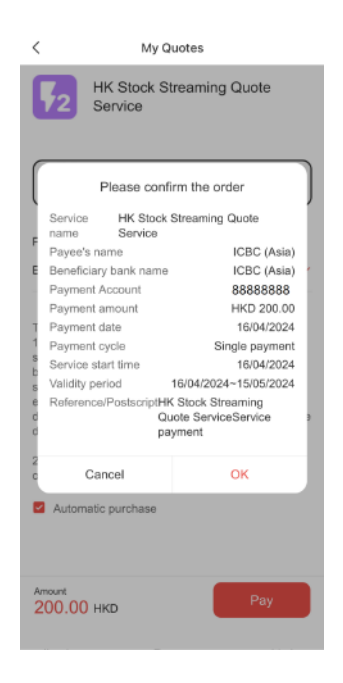

Note: Client can check the status of HK Stock Streaming Service in [Application History].

# Introduction to the Trading page

### Select Investment Account

Click the Margin Account column at the top of the [Trade] page to select an account.

## **Check Settlement Account**

On [Trade] page, select [Settlement Acc] under Hong Kong/US/ SH/SZ Stocks page to view your Margin account number.

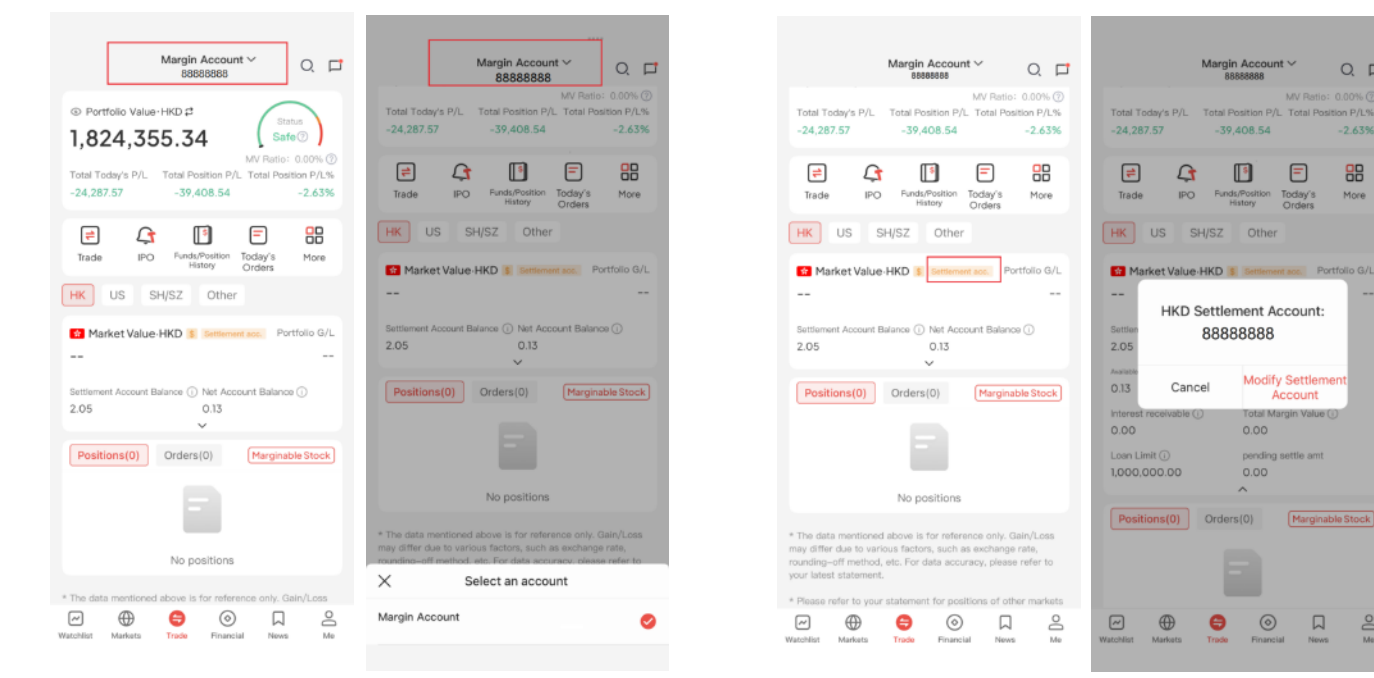

## **Settlement Account Change**

If you want to change the corresponding clearing account for Hong Kong/US/ SH/SZ stocks, click [Settlement Acc] in the [Trade] page of the corresponding market, then click [Modify Settlement Account], you can select the clearing account number in the red box, and then click update to confirm the bonding and it will be effective.

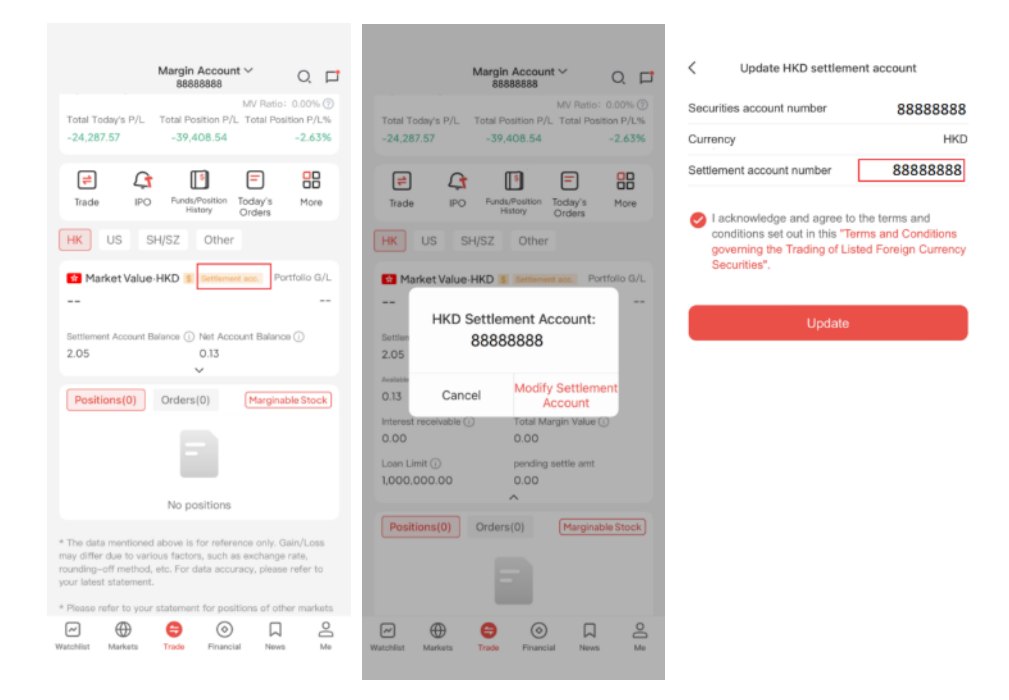

0, 🗖

 $\Box$ 

0

## Money Position Details View HK / US / SH/SZ Stocks (Positions, Orders, Fields)

On the [Trade] page, click on the corresponding HK/US/ SH/SZ stock to see the position/order status by market.

### **Position icon**

Click on the icon "\$" near the stock to view the margin ratio of the stock (for the same stock, the margin ratio may be different for different levels of clients).

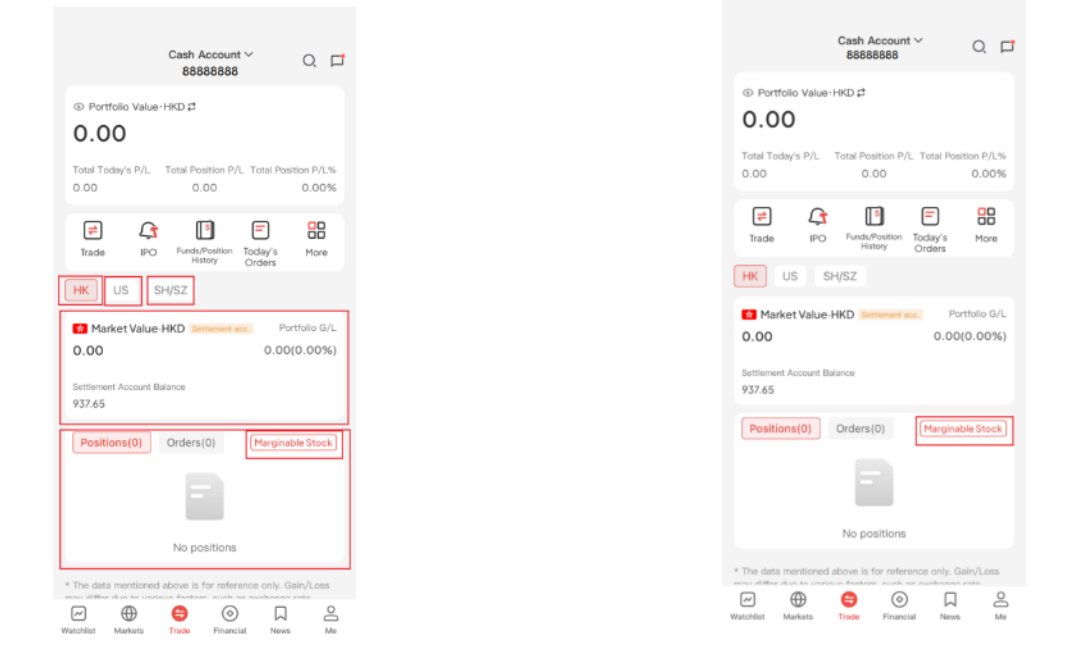

### View the list of Eligible Stocks (also known as Marginable Stocks)

You can jump to the list of Eligible Stocks from the Hong Kong Stocks page of [Trade]. You can also click to [Marginable Stocks] from [Market].

Stocks can be searched by stock name/code/full spelling/initial letter, and can also be sorted by stock code/present price/financing ratio/up/down percentage.

| Marginable Stock |                    |                   |         |  |  |  |  |  |  |
|------------------|--------------------|-------------------|---------|--|--|--|--|--|--|
| Q. Stock Nam     | O, Stock Name/Code |                   |         |  |  |  |  |  |  |
| Stock \$         | Price \$           | Margin<br>‡ Ratio | %Chg‡   |  |  |  |  |  |  |
| Stock 1          | 1.360              | 30%               | +12.40% |  |  |  |  |  |  |
| Stock 2          | 98.200             | 40%               | +8.69%  |  |  |  |  |  |  |
| Stock 3          | 52.950             | 20%               | +7.84%  |  |  |  |  |  |  |
| Stock 4          | 19.880             | 40%               | +7.46%  |  |  |  |  |  |  |
| Stock 5          | 8.110              | 40%               | +7.42%  |  |  |  |  |  |  |
| Stock 6          | 14.480             | 50%               | +7.42%  |  |  |  |  |  |  |
| Stock 7          | 10.380             | 50%               | +7.01%  |  |  |  |  |  |  |
| Stock 8          | 102.300            | 40%               | +6.95%  |  |  |  |  |  |  |
| Stock 9          | 27.700             | 40%               | +6.74%  |  |  |  |  |  |  |
| Stock 10         | 4.770              | 40%               | +6.71%  |  |  |  |  |  |  |
| Stock 11         | 5.540              | 30%               | +6.54%  |  |  |  |  |  |  |

# Margin Account Details

| 1.<br>Margin Account ∽ Q ⊑*<br>2.                                |
|------------------------------------------------------------------|
| © Portfolio Value · HKD #<br>1,786,092.71                        |
| 0.00 -76,773.15 -5.13%                                           |
| Trade IPO Fundar/Position Today's More                           |
| HK US SH/SZ                                                      |
| Market Value-HKD Stattement acc. Portfolio G/L                   |
| Settlement Account Balance () Her Account Balance/Coan Amount () |
| Positions Orders(0) Marginable Stock                             |
|                                                                  |
| No positions                                                     |
| * The data mentioned above is for reference only. Gain/Loss      |

# Margin account clients can see the unique margin logo for margin clients on the [Trade] page.

1. "Margin Account" logo at the top of the [Trade] page.

2. There is a Margin ratio dashboard which indicates the margin ratio (risk level).

3. Hong Kong stock market "Financing" logo.

Click on the red box below to display the Securities Margin Account Resk Level.

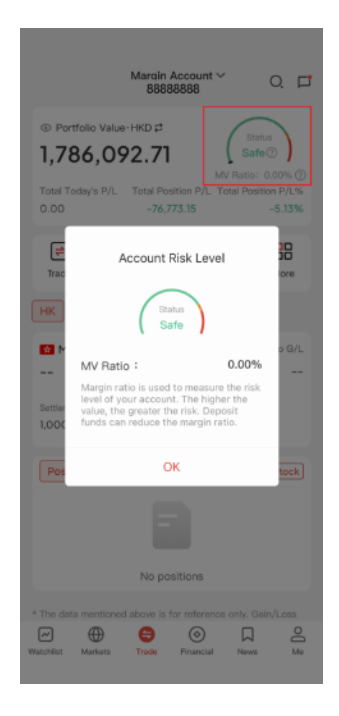

Click on the red box in the chart below to display an explanation of the Resk Level of the Margin Account .

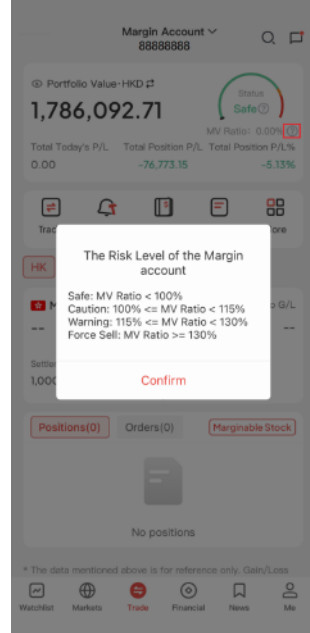

Margin Ratio Safe: Margin Ratio <= 100% Warning: 100%<Margin Ratio<=115% Dangerous: 115% < Margin Ratio <= 130% Closed: Margin Ratio > 130%

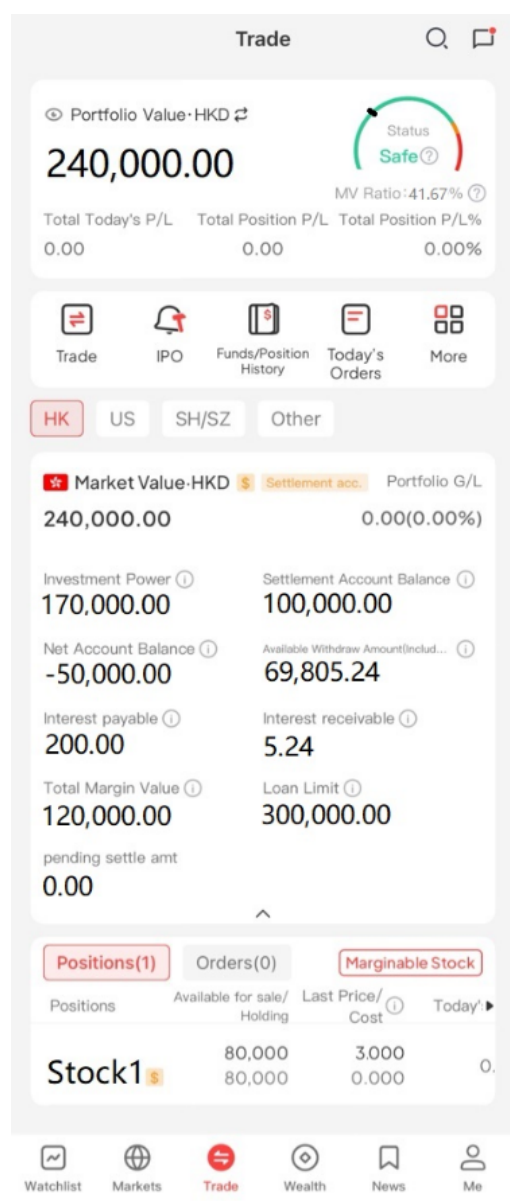

\*The margin ratio of the Stock1 is 50%.

# **Explanation of Margin Fields:**

### **Purchasing power:**

Investment amount that client can use to trade Hong Kong stocks (HKD denominated)

## Settlement Account Balance:

The amount of cash that can be withdrawn from a client's registered Hong Kong Dollar clearing account.

### **Net Account Balance:**

When positive, it is shown as Net Account Balance, which indicates the balance (not loaned) in the client's Margin Account. Negative balance is shown as Loan Amount, which indicates the amount of facility utilized by the client (loaned).

## Available Withdraw Amount :

A positive number, shown as Transferable Amount, indicates the amount that the client can transfer from the Margin Account (including the Facility Amount) A negative number, shown as Recovery Amount, indicates that the client has exceeded the available Facility Amount (i.e., the Margin Ratio exceeds 100%)

### **Interest Payable:**

Customer pays interest

### **Interest Receivable:**

Customer receives interest

## **Total Margin Value:**

Total margin amount of the customer's position

## Loan Limit:

Maximum margin amount of customer's margin account

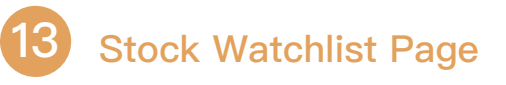

#### View all selected stocks:

Click [Watchlist] to enter the selected stocks page. Click [ALL] to view all selected stocks.

|                                       | <u><b>4</b>818</u>             | 第17(重測) | -        |        | Ωр     |
|---------------------------------------|--------------------------------|---------|----------|--------|--------|
| Starred                               | Holding                        | js ALL  | HK       | US     | CN E   |
| Name                                  | w.                             |         | Pric     | е \$ C | hange% |
| Sto                                   | ck A                           |         | 0.       | 163    | 0.00%  |
| Sto                                   | ock B                          |         | 0.       | 136    | 0.00%  |
|                                       | -                              | Edit Wa | itchlist |        |        |
| basis upon<br>Powered b<br>Disclaimer | n user requet<br>iy Youyu<br>, | it.     |          |        |        |
|                                       |                                |         |          |        |        |

Stocks can be viewed by market: click [HK] to view the selected stocks in Hong Kong market, click [US] to view the selected stocks in US market, and click [CN] to view the selected stocks in SH/SZ market.

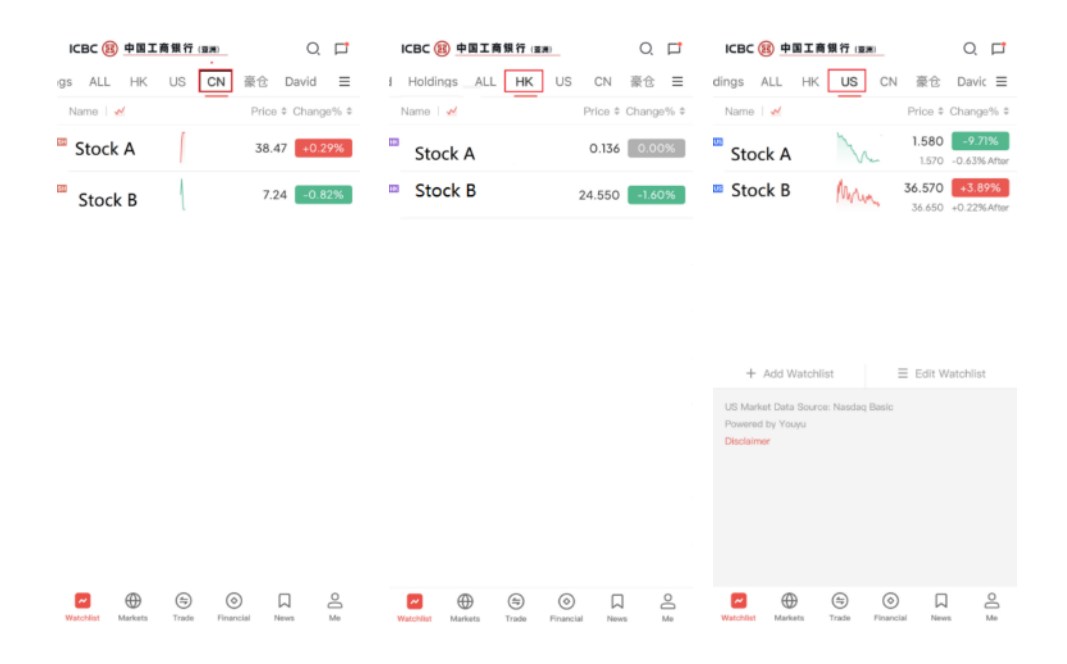

#### Create a new group:

Click the "three lines" logo at the top right, then click [Create Group], input the name and click [Save], you can create a new group. After that, you can view your own customized groups in the customized page.

| Starred Holdings | ALL           | HK               | US CI     |                    | ×               | All Groups(8)               | Edit       | <              | Create Group              | Save | ICBC (題) 中国工商银行 (至考)             | Q 🗖         |
|------------------|---------------|------------------|-----------|--------------------|-----------------|-----------------------------|------------|----------------|---------------------------|------|----------------------------------|-------------|
| Name 🖌           | _             | Pr               | ice ‡ Cha | ange% ¢            | Click to switch | groups, hold and drag to se | ort groups |                |                           |      | igs ALL HK US CN 豪仓              | David 📃     |
| Stock A          | V.            | 1.               | .580 -    | 9.71%<br>63% After | Starred(2)      |                             | ≡          | Max. 10 chines | e characters or 20 charac | ters | Name M Price                     | ¢ Change% ¢ |
|                  |               |                  |           |                    | Holdings(1)     |                             | ≡          |                |                           |      |                                  |             |
|                  |               |                  |           |                    | ALL(30)         |                             | ≡          |                |                           |      |                                  |             |
|                  |               |                  |           |                    | HK(14)          |                             | ≡          |                |                           |      | No watchlist                     |             |
|                  |               |                  |           |                    | US(5)           |                             | =          |                |                           |      | Add                              |             |
|                  |               |                  |           |                    | CN(11)          |                             | ≡          |                |                           |      |                                  |             |
|                  |               |                  |           |                    |                 |                             |            |                |                           |      |                                  |             |
|                  |               |                  |           |                    |                 |                             |            |                |                           |      |                                  |             |
| Watchist Markets | (ap)<br>Trade | (O)<br>Financial | News      |                    |                 | Create Group                |            |                |                           |      | Powered by Youyu<br>Disclaimer   |             |
| -/               | Container     |                  | 1.000     |                    |                 |                             |            |                |                           |      | Watchist Markets Trade Financial | News Me     |

### star a stock:

On the [Watchlist] page, select a stock and long click to bring up the option box. After clicking [Star], the stock will be added to [Starred].

### Unstar, Pin, End:

On the [Watchlist] page, select a stock and long press to bring up the option box. Click [Unstar], [Pin], [End]to realize the corresponding operation.

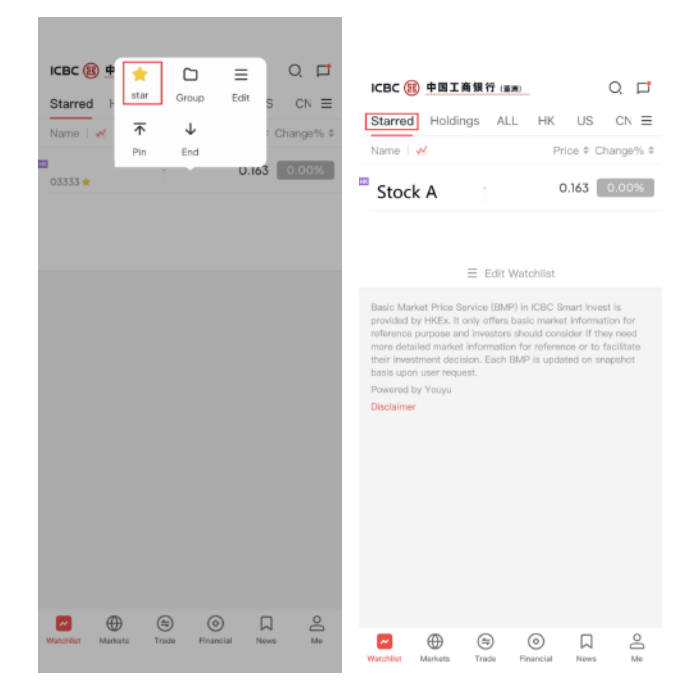

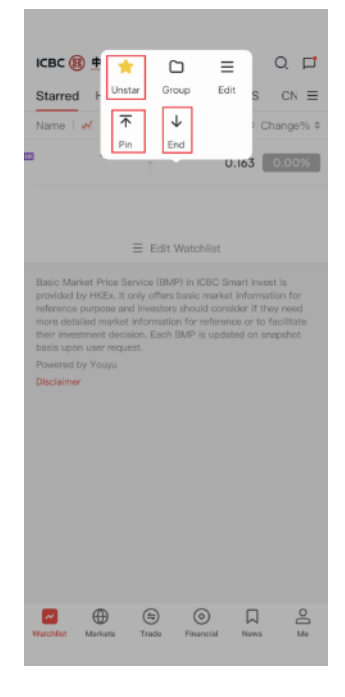

# 14 Margin Annual Review Application

**Step 1:** Find the [Margin Review] application button on the [Me] page, click and enter. Note that the Margin Annual Inspection application in ICBC SmartInvest APP is only applicable to personal customers. This function is not available for Cash Account.

**Step 2:** After confirming that the information is correct, click the [Margin Review] button.

Annual review(For personal account only)

<

| Margin Account :                            | ¢ ت           |
|---------------------------------------------|---------------|
| 83883858 0                                  |               |
| IPO My Quotes Accounts<br>Agroements Review | More          |
| Beginner's Tutorial                         | >             |
| 1 Investment School                         | >             |
| ☆ My Collects                               | >             |
| Dnline Customer Service                     | >             |
| Help and Support                            | >             |
|                                             |               |
| Watchilist Markets Trade Financial News     | <b></b><br>Mo |

| Margin account                                                                                                    | 88888888               |  |
|----------------------------------------------------------------------------------------------------|------------------------|--|
| HKD settlement account                                                                                                    | 88888888               |  |
| Current Margin Ioan limit                                                                                                    | HKD 1,000,000.00       |  |
| Expiry date                                                                                                    | 2024-06-30             |  |
| If you have already submitted your annual margin seview<br>application at ICBC(Asia) branch; there is no need to submit the<br>application through the app. |                        |  |
| Lan                                                                                                    |                        |  |
| Apply                                                                                                    |                        |  |
| Should you have any query, please<br>(852) 3471 871                                                                                                    | contact our hotline at |  |

**Step 3:** After reading the applicability statement, if you agree, click [Agree and Continue] to proceed to the next step.

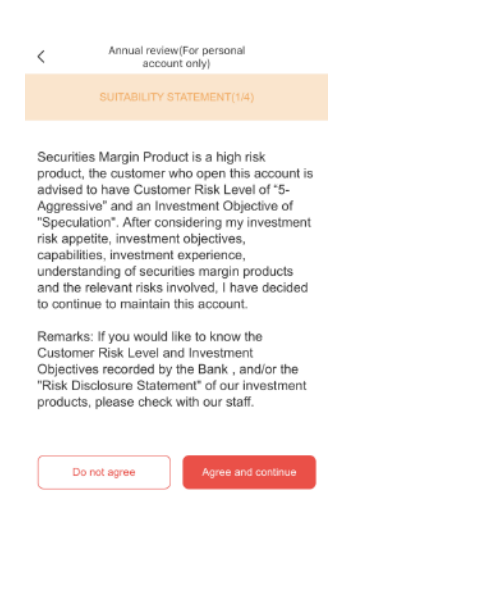

**Step 4:** Fill in the related party declaration and click [Next].

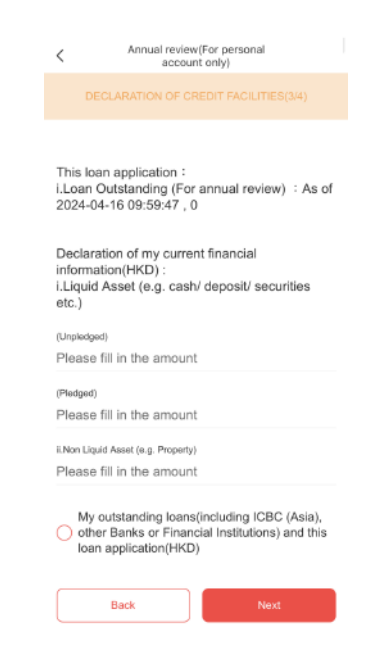

### Step 5: Make a credit declaration.

| < Annual rev<br>acc                                                             | iew(For personal<br>ount only)                                    |
|---------------------------------------------------------------------------------|-------------------------------------------------------------------|
| DECLARATION OF                                                                  | CREDIT FACILITIES(3/4)                                            |
| This loan application<br>I.Loan Outstanding (F<br>2024-04-16 09:59:47           | :<br><sup>5</sup> or annual review) :As<br>, 0                    |
| Declaration of my cur<br>information(HKD) :<br>i.Liquid Asset (e.g. ca<br>etc.) | rent financial<br>ish/ deposit/ securities                        |
| (Unpledged)<br>Please fill in the amo                                           | unt                                                               |
| (Pledged)<br>Please fill in the amo                                             | unt                                                               |
| ii.Non Liquid Asset (e.g. Prope<br>Please fill in the amou                      | irty)<br>unt                                                      |
| My outstanding loa<br>other Banks or Fin<br>Ioan application(Hi                 | ins(including ICBC (Asia),<br>ancial Institutions) and thi<br>KD) |
|                                                                                 |                                                                   |

Step 6: Confirm the information in the declaration. If it is correct, click [I confirm that I have read, understood and agreed with the declaration set out in this Declaration Form and agreed to be bound by the same.

| Annual review(For personal<br>account only)                                                                                                    | Annual review(For personal<br>account only) Industrial and Commercial Bank of China (Acia)                                                                                                    |
|----------------------------------------------------------------------------------------------------|----------------------------------------------------------------------------------------------------|
| DECLARATION(4/4)                                                                                                    | Limited (ICBC(Asia)")to make any enquires<br>which it considers necessary or to verify the                                                                                                    |
| Please check and confirm the following documents 1.Consolidated Investment Account: 2.Settlement Account: I confirm the [Declaration of Relationship]. Your current financial situation: The amount of loan limit of margin account you choose is 1,000,000.00 HKD Liquid Asset(Pledged) 1,000,000.00 HKD Liquid Asset(Unpledged) 100,000.00 HKD Non liquid asset 100,000,000.00 HKD I have outstanding loans (including ICBC(Asia),other Banks or Financial Institutions) i .Loan Outstanding(including pledged and unpledged loan): 10,000.00 HKD Ii.Monthly Repayment Amount: 10,000.00 HKD I confirm the above personal financial situation and loan limit information | choose for confirmation and credit assessment.<br>I understand that if I knowingly make any false<br>statement in this application with an instruction to<br>deceit, I may be liable for criminal prosecution.<br>I acknowledge and agree that ICBC(Asia) will<br>reply on the information contained herein and<br>the relevant application with a to notify<br>ICBC(Asia) in writing as soon as reasonably<br>practicable of any change of the statements<br>and <i>for information provided</i> by me. I undertake<br>to inform, amend and supplement the<br>information/documents provided in the Self-<br>Certification if any of the material facts which I<br>have disclosed in the Self-Certification should<br>change prior to the drawdown of the loan<br>applied for. I confirm that I have read, understood and<br>agreed with the declaration set out in this<br>Declaration Form and agreed to be bound by<br>the same. To borrow or not to borrow? Borrow only if you<br>can repay! |
|                                                                                                    |                                                                                                    |

Step 7: After the application is submitted, the system will show the status of "Submitted".

| × | Annual review(For personal<br>account only)                              |
|---|--------------------------------------------------------------------------|
|   | Submitted                                                                |
|   | Reference number :                                                       |
|   | Application date :                                                       |
|   | Margin account :                                                         |
| _ |                                                                          |
|   | ок                                                                       |
|   | Should you have any query, please contact our hotline at (862) 3471 8711 |

#### nd nd by

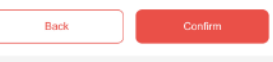

# 15 Financial Services Page

Client can access to the financial services tab to view relevant information on funds, structured deposits, currency trading and so on.

|                                                                                                    | Financial        | 0, 🗆                                                                                                    | ) |  |
|----------------------------------------------------------------------------------------------------|------------------|----------------------------------------------------------------------------------------------------|---|--|
| Structured<br>Deposits                                                                                                    | Funds Cur<br>Tra | Rency Update<br>ding Investment Ri                                                                                                    |   |  |
| Top Performing Funds More >                                                                                                    |                  |                                                                                                    |   |  |
| Stock funds                                                                                                    | Bond funds       | Balanced funds                                                                                                    |   |  |
| +48.00%<br>YTD Return                                                                                                    |                  |                                                                                                    |   |  |
| +46.60%<br>YTD Return                                                                                                    |                  |                                                                                                    |   |  |
| +38.40%<br>YTD Return                                                                                                    |                  |                                                                                                    |   |  |
| +36.50%<br>YTD Return                                                                                                    |                  |                                                                                                    |   |  |
| The above funds are the best selling funds of ICBC Asia last<br>month for reference. Investment involves risks and mutual funds<br>or MOT evident for the describe charge for the funds. |                  |                                                                                                    |   |  |
| Watchlist Markets                                                                                                    | Trade Finan      | In Antonio International Antonio International Antonio Internation |   |  |